# -+- Ucity...

## TRAINING GUIDE

Crystal Reports Advanced 1 러는 러는 러는 러는

# Using Crystal Reports with Lucity

#### Advanced - 1

The fifth of a seven-part series, this workbook is designed for Crystal Reports® users with some experience, who wish to explore the power of adding graphics to their reports.

Graphs help you visualize data. They show patterns and trends at-a-glance. In addition, they add impact to your ideas.

#### Table of Contents

| Developing a Graphical Report2       |
|--------------------------------------|
| Inserting a Graph2                   |
| Chart Expert, Data tab3              |
| Chart Expert, Type Tab4              |
| Chart Expert, Axes tab4              |
| Chart Expert, Options tab5           |
| Chart Expert, Text tab5              |
| Chart Expert, Color Highlight8       |
| Chart Options, Appearance tab 10     |
| Chart Options, Titles tab 10         |
| Chart Options, Data Labels tab 11    |
| Chart Options, Legend tab 11         |
| Chart Option, Gridlines tab 12       |
| Chart Options, Axes tab 12           |
| Chart Type 13                        |
| Pie Chart                            |
| Gauge Chart                          |
| Cross - Tabs                         |
| Creating a Cross-Tab Report 17       |
| Cross-Tab Expert, Grouping 21        |
| Cross-Tab Expert, Style 25           |
| Cross-Tab Expert, Customize Style 25 |
| Graph Using Cross-Tab Data           |
| Cross-Tab Dates                      |
| Cross-Tab Column and Row Titles      |

# **Developing a Graphical Report**

Crystal Reports allows you to add graphs in the Report or Group Header and Footer sections of a report. In the following step-by-step example, we'll create a report showing the Sewer Work Orders grouped by categories. We'll add a bar graph showing number of Work Orders for each Sewer category and a pie chart to show percentage of Work Orders for each category.

- 1. We will modify the Work Order Category Summary Report (WOCatSum.rpt) from the Work Order module. From the Work report folder open LC\_WOCatGraph.rpt.
- 2. Change the Title to "Sewer Work Orders by Category Report."
- 3. Next, we will limit the work orders to those for Sewer assets.
  - a. Open Select Expert.
  - b. Open the WKORDER table.
  - c. Highlight **WO\_INV\_ID** and click *OK*.
  - d. Select "is between" from the drop down box and type in 2 and 6 (2:Structure, 3:Pump Station, 4:Pump, 5:Service Lateral, 6:Pipe).
  - e. Then, click OK.
    - These numbers come from the WKCATINV table.
  - f. The Select Expert formula now looks like this:

{WKORDER.WO\_INV\_ID} in 2 to 6

#### Preview

| Sewer Work Orders By Category Report 7/2 |               | 7/2/2014     |
|------------------------------------------|---------------|--------------|
|                                          |               | 9:28 AM      |
| Category                                 | Count of WO's | * Total Cost |
| 21100 Sewer Manhole                      | 3             | \$0.00       |
| 21200 Sewer Pipe                         | 5             | \$580.27     |

- 4. Use the *Insert Section Below* option to add an additional *Report Footer* section.
- 5. Increase the new section (*Report Footer b*) size to about 3 inches to make room for the graph.

#### Inserting a Graph

- 1. Click Insert Chart 🕮 .
- 2. Place the "box" where the graph is to be located in the *Report Footer b* section.
- 3. The *Chart Expert* may automatically open, where you will proceed with the Data tab.

OR - Crystal may guess what data and type of graph you wish to use and drop the graph in. If the graph shows up then you will need to right click in the graph box and select *Chart Expert* to make any revisions.

#### Chart Expert, Data tab

If Crystal has guessed on your data, the following should appear:

| Chart Expert   | X                              |
|----------------|--------------------------------|
| Type Data Axes | Options Color Highlight Text   |
| Layout         | Data                           |
| Advanced       | On change of:                  |
|                | Show:                          |
| Group          | DistinctCount of WKORDER.WO_ID |
| Cross-Tab      |                                |
| OLAP           |                                |

4. If this is correct, then you should look at the options within the other tabs to modify as needed. If this isn't correct, then click on **Advanced** and set up the data as follows:

| Type Data Axes                           | Options Color Highlight Text |                                                                                                    |
|------------------------------------------|------------------------------|----------------------------------------------------------------------------------------------------|
| Layout<br>Advanced<br>Group<br>Cross-Tab | Data Available fields:       | <ul> <li>On change of</li> <li>WKORDER.WO_CAT_TY - A</li> <li>Order TopN</li> <li>Show value(s):</li> <li>Count of WKORDER.WO_NUMBER</li> <li>Count of WKORDER.WO_NUMBER</li> <li>Don't summarize</li> <li>Set Summary Operation</li> </ul> |
|                                          |                              | OK Cancel Help                                                                                                    |

#### Chart Expert, Type Tab

Highlight the "Side by side bar chart" option.

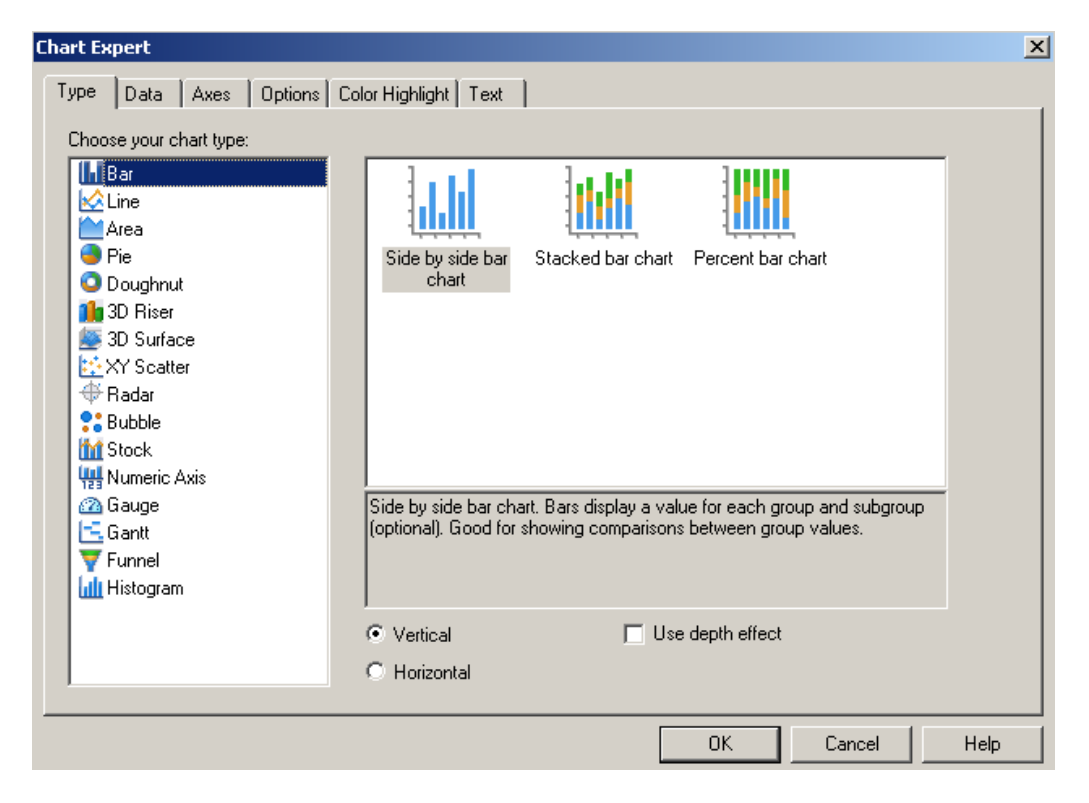

#### Chart Expert, Axes tab

| art Expert                                  | Quinne Taut         |          |             |               |
|---------------------------------------------|---------------------|----------|-------------|---------------|
| Show gridlines<br>Group axis:<br>Data axis: | Major               | Minor    |             |               |
| Data values<br>Data axis:                   | Auto scale Auto rar | nge Min  | Max<br>0.00 | Number format |
| ⊂ Number of divisio<br>Data axis:           | ins<br>ⓒ Aut        | omatic C | Manual 🗍    | 1             |

## Chart Expert, Options tab

| Chart color<br>Color Format | Customize settings | skground  |  |
|-----------------------------|--------------------|-----------|--|
| C Black and white           | Marker size:       | Medium    |  |
| Data points                 | Marker shape:      | Rectangle |  |
| C Show label                |                    |           |  |
| F Show value                |                    |           |  |
| Number format:              |                    |           |  |
| 1                           | Bar size:          | Large     |  |

## Chart Expert, Text tab

| Chart Expert             |         |                                |
|--------------------------|---------|--------------------------------|
| Type Data Axes Options T | ext     |                                |
| Titles                   |         |                                |
|                          | Auto-Te | ext                            |
| Title:                   | ~       | Count of WO_NUMBER / WO_CAT_TY |
| Subtitle:                |         |                                |
| Footnote:                |         |                                |
| Group title:             |         | W0_CAT_TY                      |
| Data title:              |         | Count of WO_NUMBER             |
|                          |         |                                |
|                          |         |                                |
| - Format                 |         |                                |
| AaBhCo                   | ××××77  | Title                          |
| Address                  | <b></b> | Footnote                       |
|                          | Fo      | nt Legend title<br>Group title |
|                          |         |                                |

The graph should look similar to the following with the current titles:

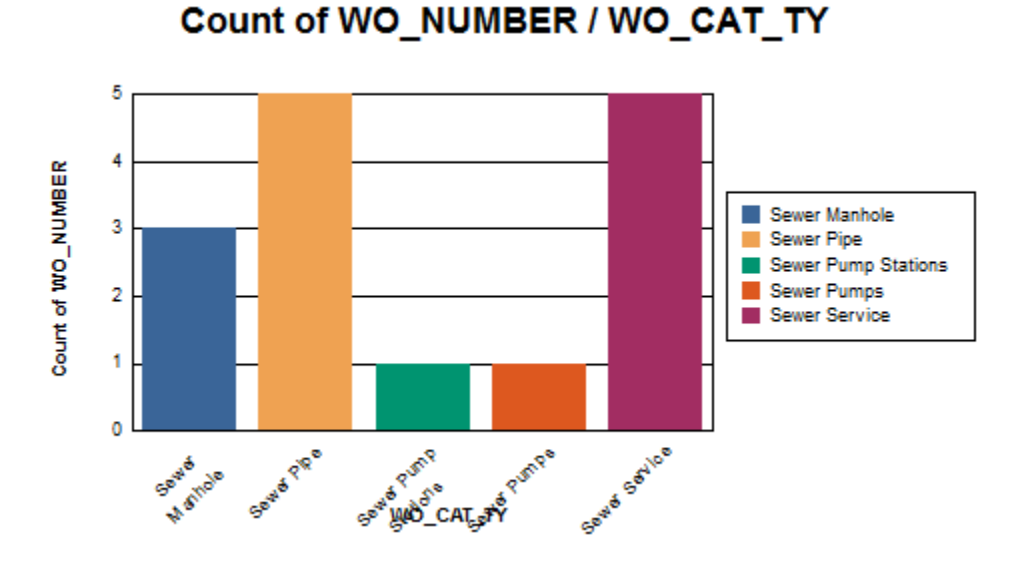

- 5. To modify the report, right click on the graph and select *Chart Expert*.
- 6. Change the names in the **Text** tab to clarify the graph titles.
  - Uncheck the Auto-Text boxes to allow modification of the text in the associated field.

| Chart Exp | ert                                                                       |             |                                                                               |
|-----------|---------------------------------------------------------------------------|-------------|-------------------------------------------------------------------------------|
| Туре      | Data Axes Options                                                         | Text        |                                                                               |
|           | Titles<br>Title:<br>Subtitle:<br>Footnote:<br>Group title:<br>Data title: | Auto-Tex    | At<br>Number of Work Orders per Category<br>Category<br>Number of Work Orders |
|           | Format<br>AaBbCo                                                          | cXxYyZz<br> | Title<br>Subtitle<br>Footnote<br>Legend title<br>Group title                  |

- 7. There may be an issue with overlapping of the Group axis title and the axis labels. One option to correct this is simply to move the Group axis title (Category).
  - a. Click on the axis title (Category) which activates black dots around the edges.
  - b. Click and drag the title to the new location.

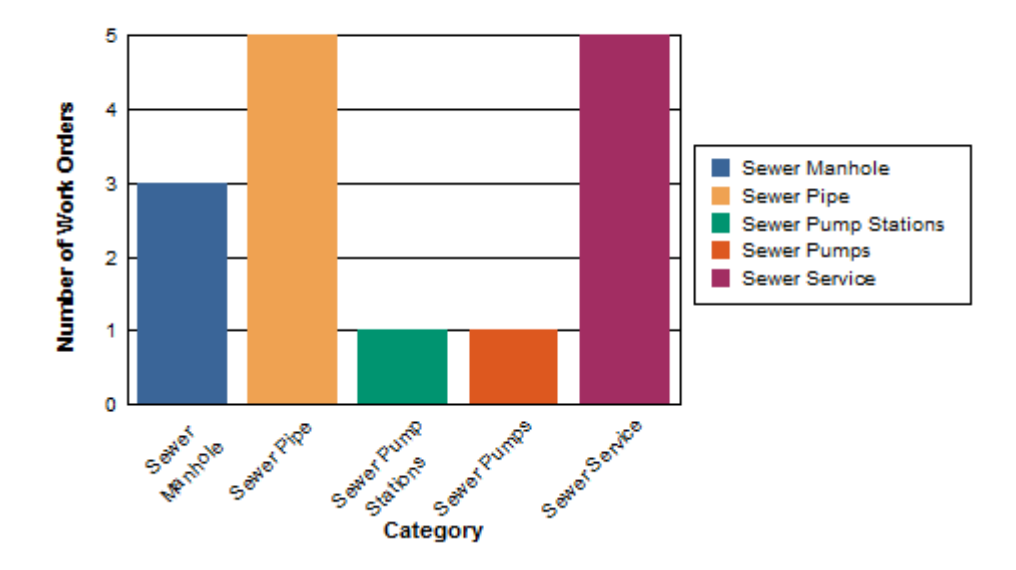

## Number of Work Orders per Category

- 8. Another option would be to remove the axis values and let the legend suffice.
  - a. Click on one of the Group axis labels (such as Sewer Pipe) until it has the dotted box around it. (It may take multiple clicks)
  - b. Right click within this box and select Format Axis Label...
  - c. Under Color select "Transparent" and then OK.
  - d. Now the Legend will explain the categories.

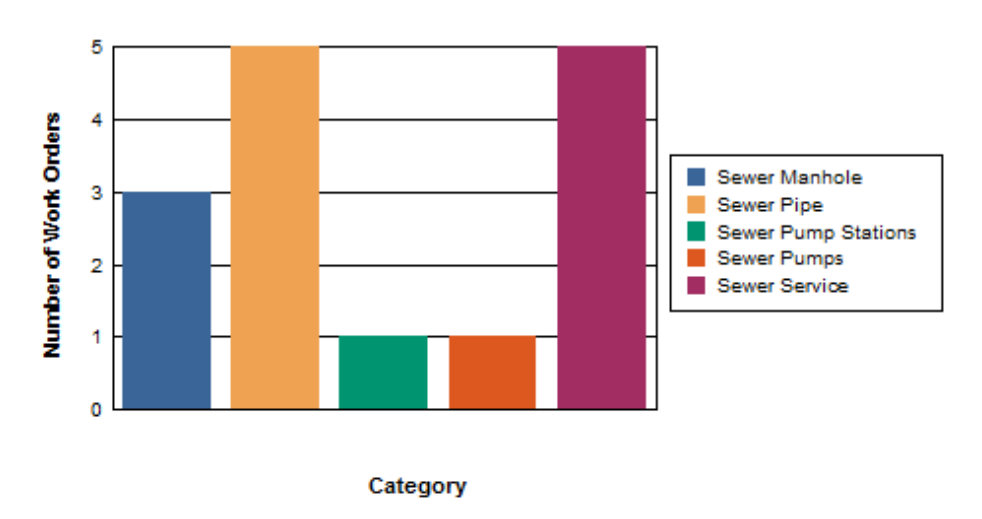

### Number of Work Orders per Category

- 9. If the graph works better with Group Axis values, then the legend is redundant information and could be removed. (Of course the Group Axis Label color would need to go back to black.)
  - To remove the Legend open the Chart Expert Options tab.
  - Uncheck the "Show legend" box. Then OK.

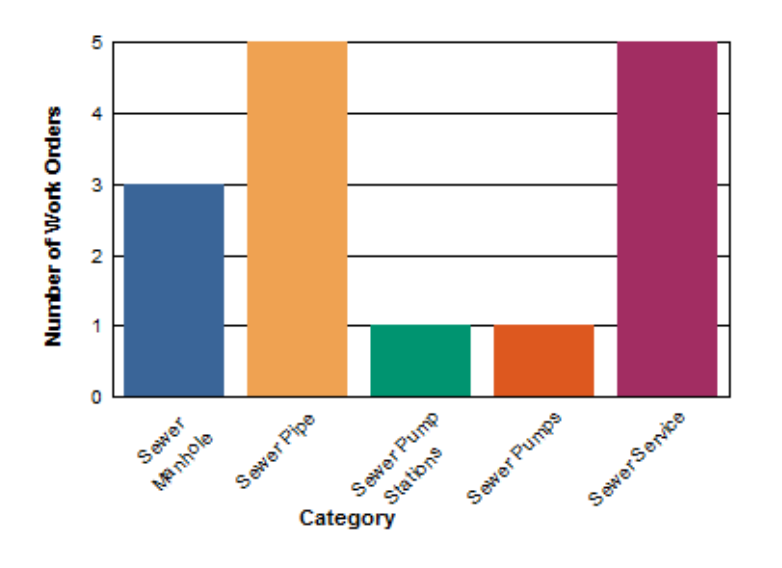

## Number of Work Orders per Category

#### Chart Expert, Color Highlight

Sometimes it is helpful to use specific colors for certain groups. These can be set up in the Color Highlight tab using the drop down boxes to select the values.

- a. Click New
- b. Select the values and color in the Item editor section.
- c. Repeat New and Values for each Category that needs a specific color.
- d. Select OK.

| Item editor                   |
|-------------------------------|
| Value of: WKORDER.WO_CAT_TY 💙 |
| is equal to 🗸 🗸               |
| Sewer Pipe 🗸                  |
| Format color:                 |
|                               |
| Maroon                        |
|                               |
|                               |
| - Novy                        |
|                               |
|                               |

| Sewer Work Orders By Category Report<br>Report Subtitle                         |                                                                                                    | Print Date<br>  Print Time                                                                                                    |
|---------------------------------------------------------------------------------|----------------------------------------------------------------------------------------------------|----------------------------------------------------------------------------------------------------|
| [Category]                                                                      | Count of WO's                                                                                                    | [ * Total Cost                                                                                                    |
|                                                                                 | ///////////////////////////////////////                                                                                     | ///////////////////////////////////////                                                                                                    |
| //Çtóup/#2/N4trie////////////////////////////////////                           | ///////////////////////////////////////                                                                                     | ///////////////////////////////////////                                                                                                    |
| //w/b/w/w/week//////////////////////////                                        | //////////////////////////////////////                                                                                      | ///////////////////////////////////////                                                                                                    |
|                                                                                 | <u>/////////////////////////////////////</u>                                                                                | <u> </u>                                                                                                    |
|                                                                                 | ///////////////////////////////////////                                                                                     | <u>/////////////////////////////////////</u>                                                                                                    |
|                                                                                 | <u>z, t, h s st h s t / / / / / / / / / / / / / / / / / /</u>                                                               | <u>/////////////////////////////////////</u>                                                                                                    |
| wo_cat_cd] [wo_cat_ty                                                           | {DER.WO_ID                                                                                                    | @TaskTot                                                                                                    |
| Grand Totals:                                                                   | RDER.WO_ID                                                                                                    | @Total                                                                                                    |
| 320<br>280<br>320<br>200<br>300<br>300<br>300<br>300<br>300<br>300<br>300<br>30 |                                                                                                    |                                                                                                    |
|                                                                                 | Sewer Work Orders By Category Report<br>Report Subtitle<br>[Category]<br>Codup:#2/Haime//////////////////////////////////// | Sewer Work Orders By Category Report           'Report Subtitle           [Category]           [Category]           (Count of WO's)           '//////////////////////////////////// |

#### Preview

| ewer Work Orders By Category Report |                     | 7/2/2014      |               |              |
|-------------------------------------|---------------------|---------------|---------------|--------------|
|                                     |                     |               |               | 11:29 AM     |
| Ca                                  | ategory             |               | Count of WO's | * Total Cost |
| 21100                               | Sewer Manhole       |               | 3             | \$0.00       |
| 21200                               | Sewer Pipe          |               | 5             | \$580.27     |
| 21300                               | Sewer Service       |               | 5             | \$481.54     |
| 22000                               | Sewer Pump Stations |               | 1             | \$0.00       |
| 22100                               | Sewer Pumps         |               | 1             | \$0.00       |
|                                     |                     | Grand Totals: | 15            | \$1,061.81   |

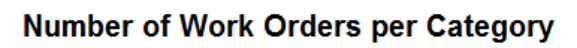

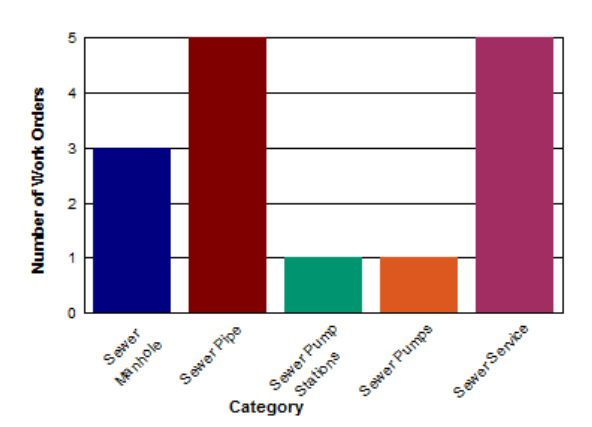

Right click on the chart for further options. Examples of these options are displayed on the following pages. Options vary depending on the type of graph you are working with:

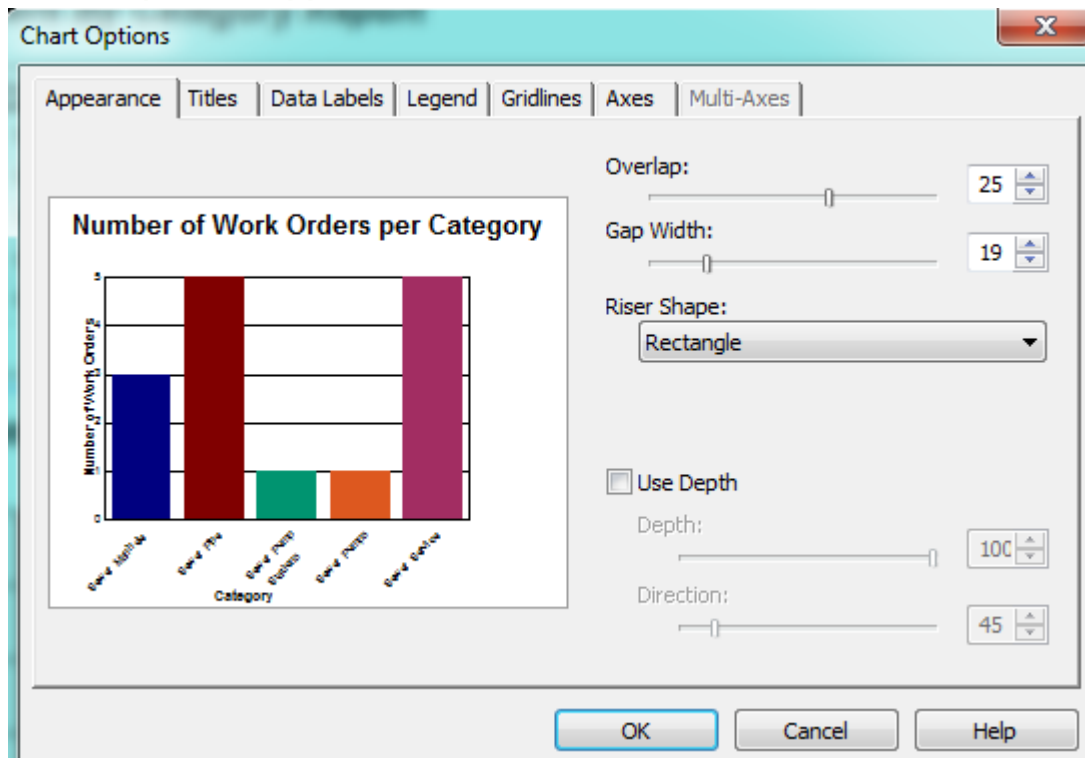

#### Chart Options, Appearance tab

#### Chart Options, Titles tab

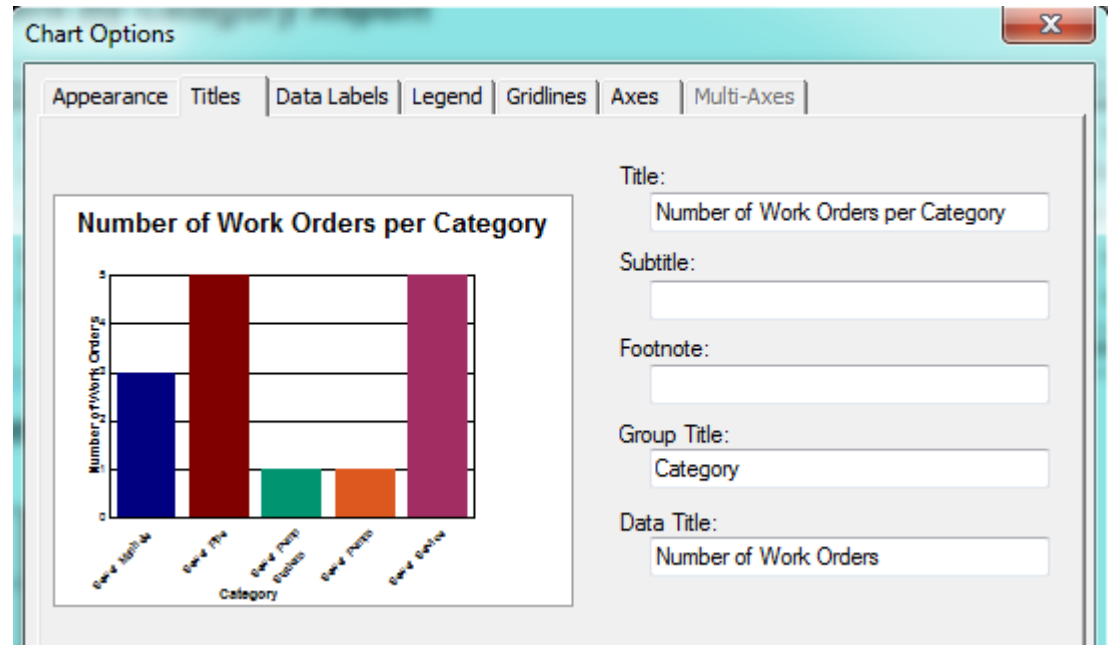

#### Chart Options, Data Labels tab

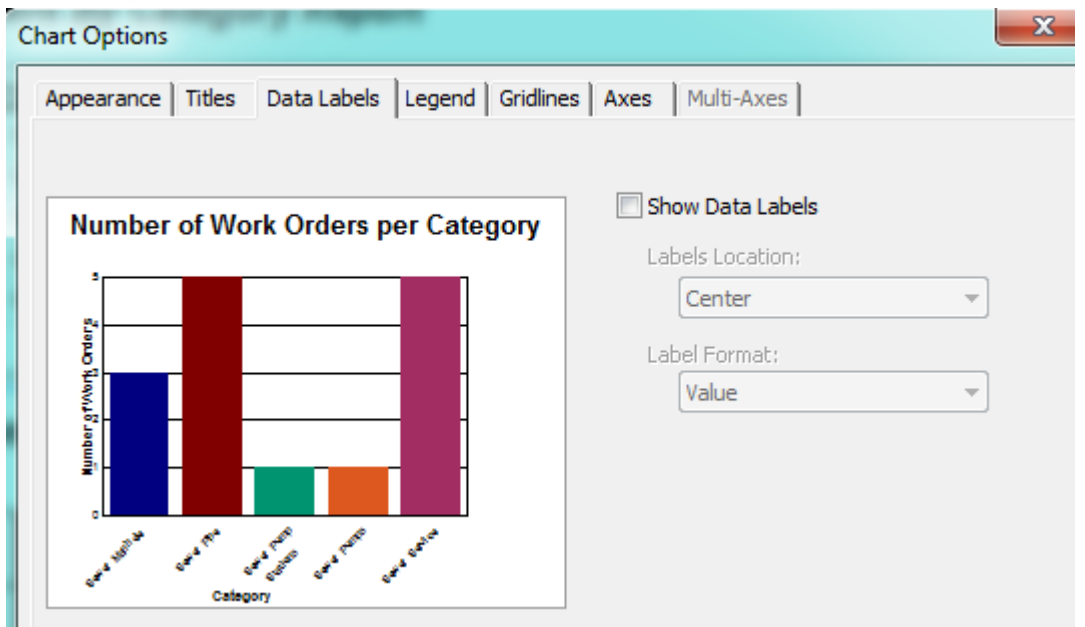

#### Chart Options, Legend tab

| Appearance Titles Data Labels Legend Gridline | Axes Multi-Axes           |
|-----------------------------------------------|---------------------------|
|                                               | Show Legend               |
| Number of Work Orders per Category            | Layout;                   |
|                                               | Legend on Right Side 👻    |
|                                               | Markers and Text:         |
|                                               | Markers to Left of Text 🔹 |
| 0<br>꽃과                                       | Box Style:                |
|                                               | Single Line Frame         |
| ₽<br>₽1                                       | Color Mode:               |
|                                               | Color by Groups           |
| where and the share a second                  |                           |
| Catacons                                      | Swap Series/Groups        |

#### Chart Option, Gridlines tab

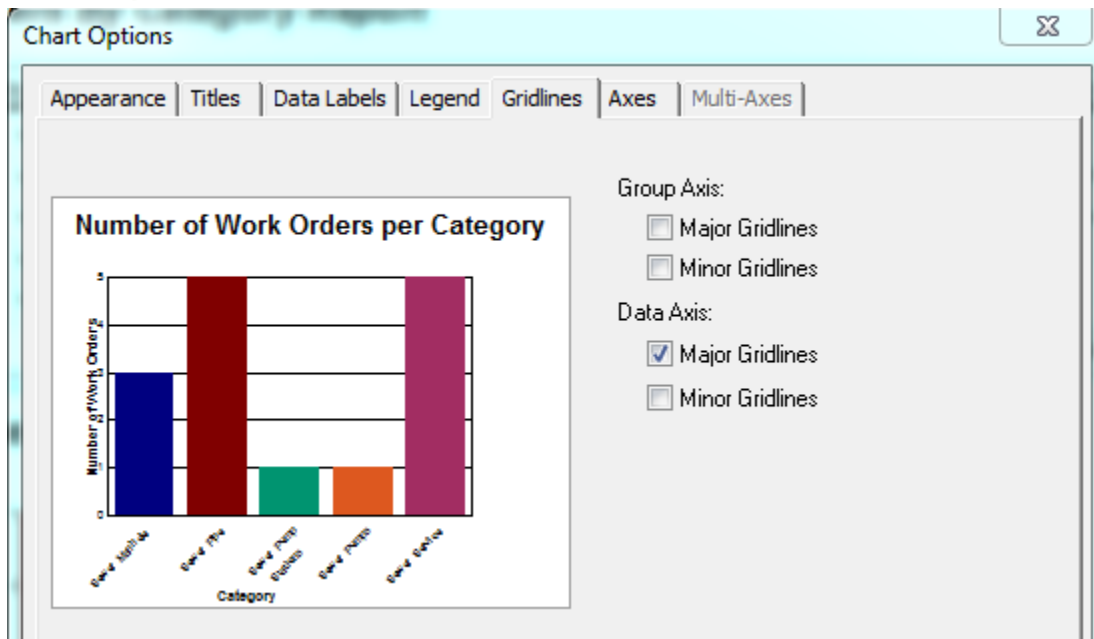

#### Chart Options, Axes tab

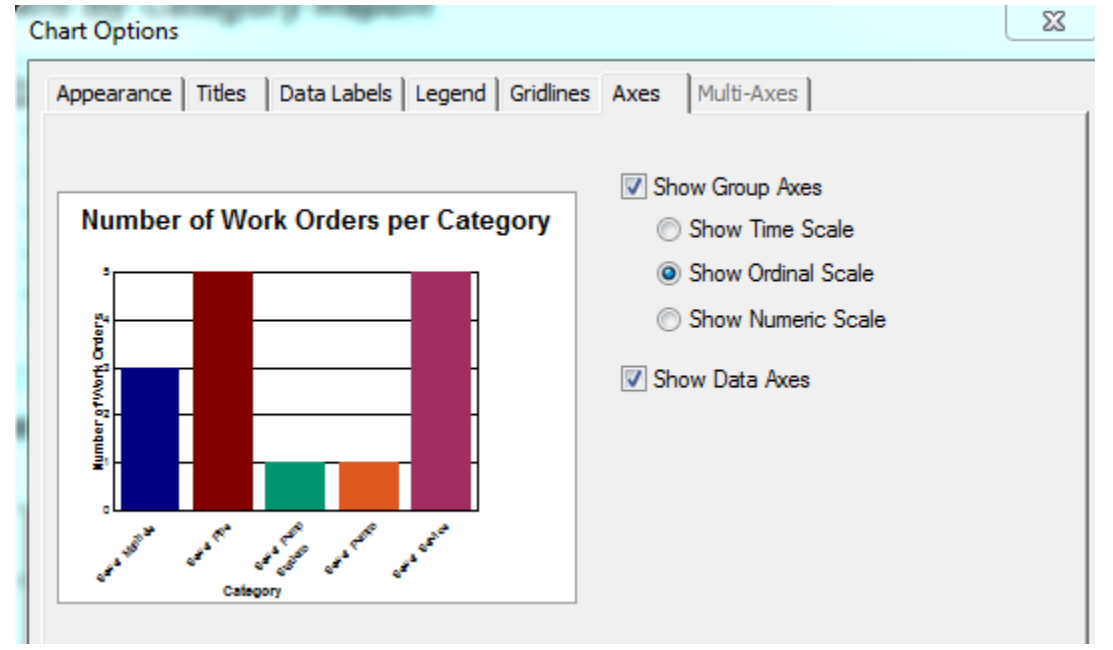

You can play with the options until you achieve the look that best portrays your information.

Example 22A

## Chart Type

In the *Chart Expert*, *Type* tab, you can select the Chart Type. These include **Bar**, **Pie**, **Line**, **Gauge**, etc.

#### **Pie Chart**

If the Pie option had been chosen instead of the Bar Graph pictured above, the graph we created would look like this:

#### Number of Work Orders per Category

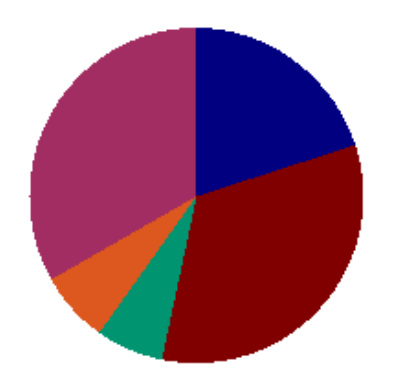

The Legend needs to be added back in. (Options tab)

#### Number of Work Orders per Category

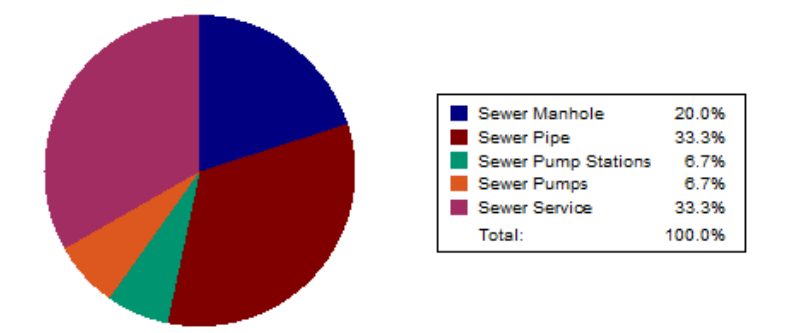

The Categories are shown as percentages so the title should reflect this. (Text tab)

#### Percentage of Work Orders per Category

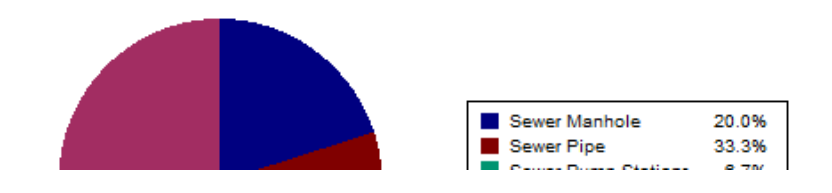

Example 23A and Example 24A

#### Gauge Chart

Gauge reports give a unique perspective on data. An expenditure report can show where you are with your spending for the year. You can set the values and colors of your bands. At a glance the pointer will show you where you are now and if you need to worry about the next few months of spending or not.

In the *Work* report folder open the **Fiscal Year Gauge Report** (**DashBudgetYearGauge.rpt**). The report is set up as follows:

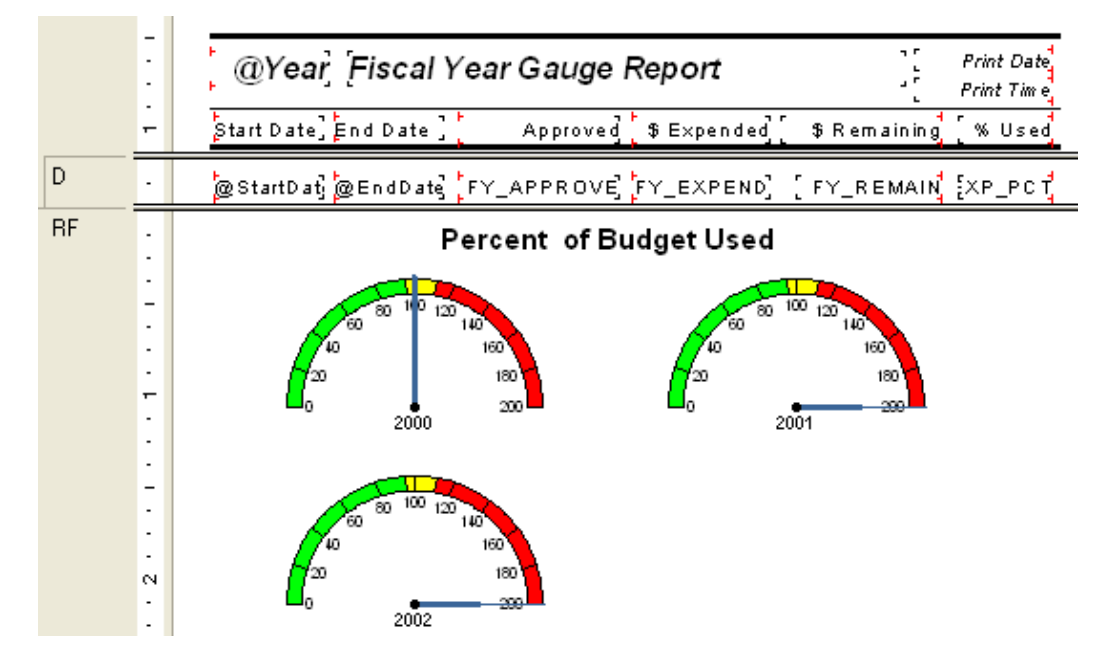

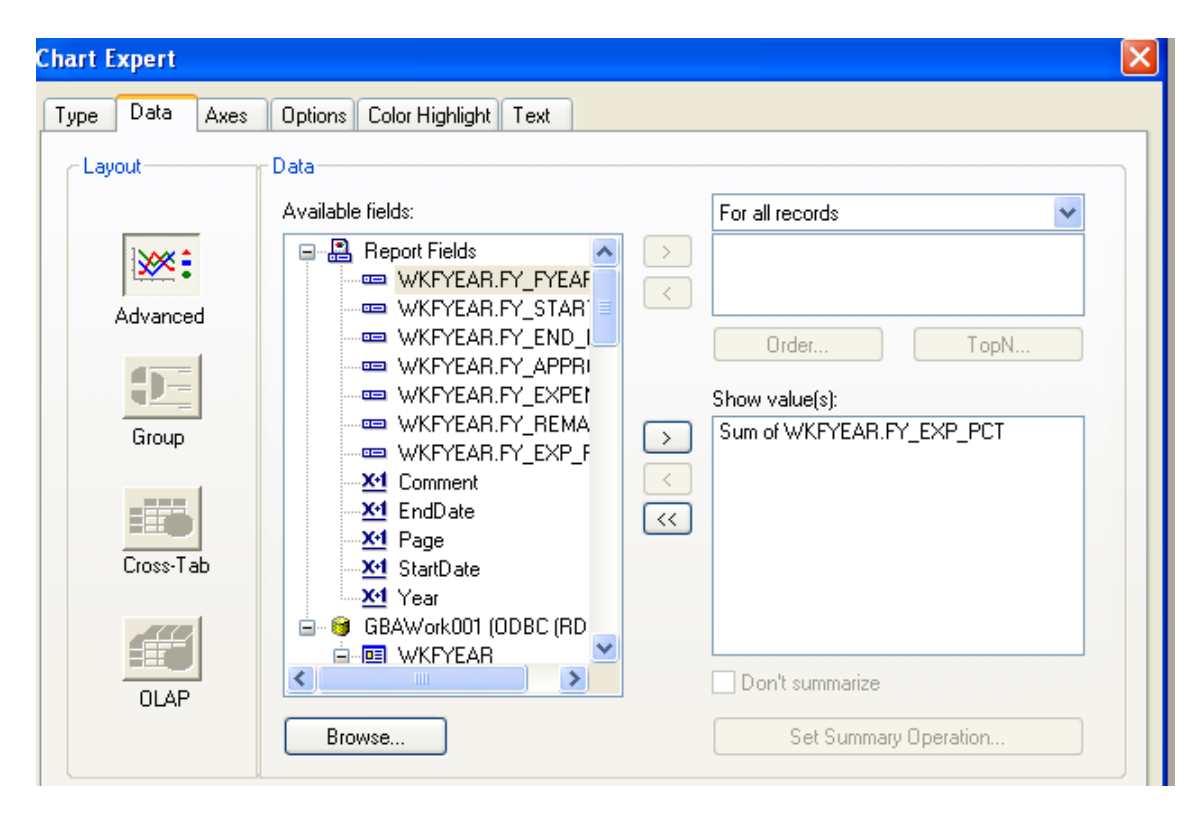

- 1. To select the colors in the gauge, right click on the gauge chart box.
- 2. Select Chart Options.
- 3. Click on the "Quality Bands" tab. You can set up to 5 "bands" or ranges of values.
- 4. Click OK to save.

| hart Options           Appearance         Titles         Quality Bands         Legend         Gridlines         Axes |                                     |                     |                  |  |
|----------------------------------------------------------------------------------------------------|-------------------------------------|---------------------|------------------|--|
|                                                                                                    | _                                   | Min                 | Max              |  |
| Percent of<br>Budget Used                                                                                            | IV Band 1<br>IV Band 2<br>IV Band 3 | 0<br>95.1<br>110.01 | 95<br>110<br>200 |  |
|                                                                                                    | 🗖 Band 4                            | 0                   | 0                |  |
|                                                                                                    | 🔲 Band 5                            | 0                   | 0                |  |
|                                                                                                    |                                     |                     |                  |  |
|                                                                                                    | ОК                                  | Cancel              | Help             |  |

- 5. For each band to have an individual color, you have to click each individual band to highlight.
- 6. Right click and select "Format Selected Item...".
- 7. Choose the Foreground Color.
- 8. Click OK.

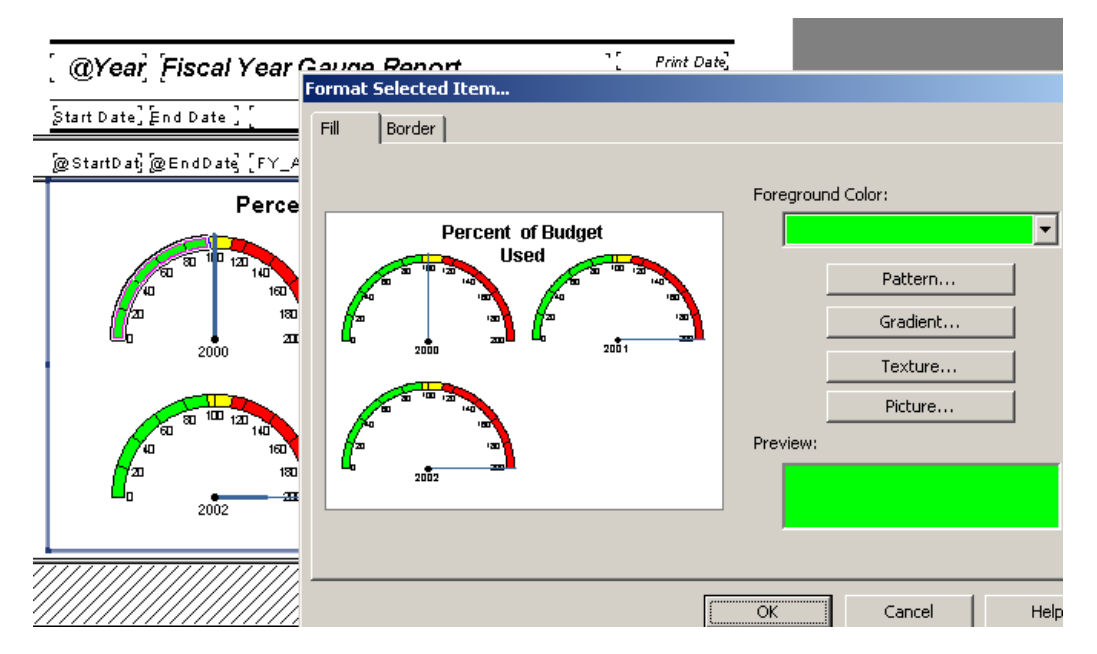

#### Cross – Tabs

**Cross-Tab** is a row and column object that can be helpful in creating a type of spreadsheet. It is also useful in creating and modifying graphs.

It was necessary to use a **Cross-Tab** object to fix some graphs that were originally created using just the Crystal Chart option.

One graph looked like this:

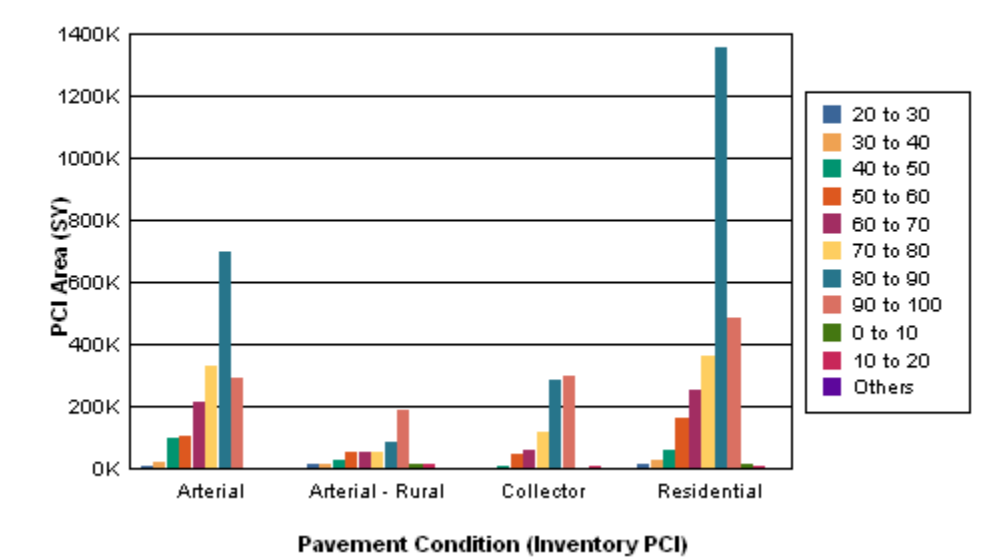

#### Network Condition By Functional Class

As you can clearly see, the chart legend poses the most obvious issue. The placement of the bars is an additional concern. The "0 to 10", "10 to 20", and "Others" bars are placed after the "90 to 100" bar instead of before the "20 to 30" bar.

"This behavior occurs because Crystal Reports takes the first grouping in the data set and creates a sorted view of this data before creating the graph. When this first grouping does not contain all the possible items to be shown in the legend, Crystal Reports will sort the selection and add any new items to the end of the legend list." <u>http://technicalsupport.businessobjects.com</u>

The **Arterial** grouping did not have bars for "0 to 10", 10 to 20" or "Others". Thus, the legend was created without these ranges. As additional groupings were added, the legend picked up the missing PCI values.

A Cross-Tab object was used to correct these issues.

#### Creating a Cross-Tab Report

We will create a Cross-Tab report for Street Pavement Conditions to be run in the **Pavement Manager**>>**Field Inspections** module. A cross-tab object can be brought into an existing report or a new report can be created using the Cross-Tab Report Wizard.

Report to be created:

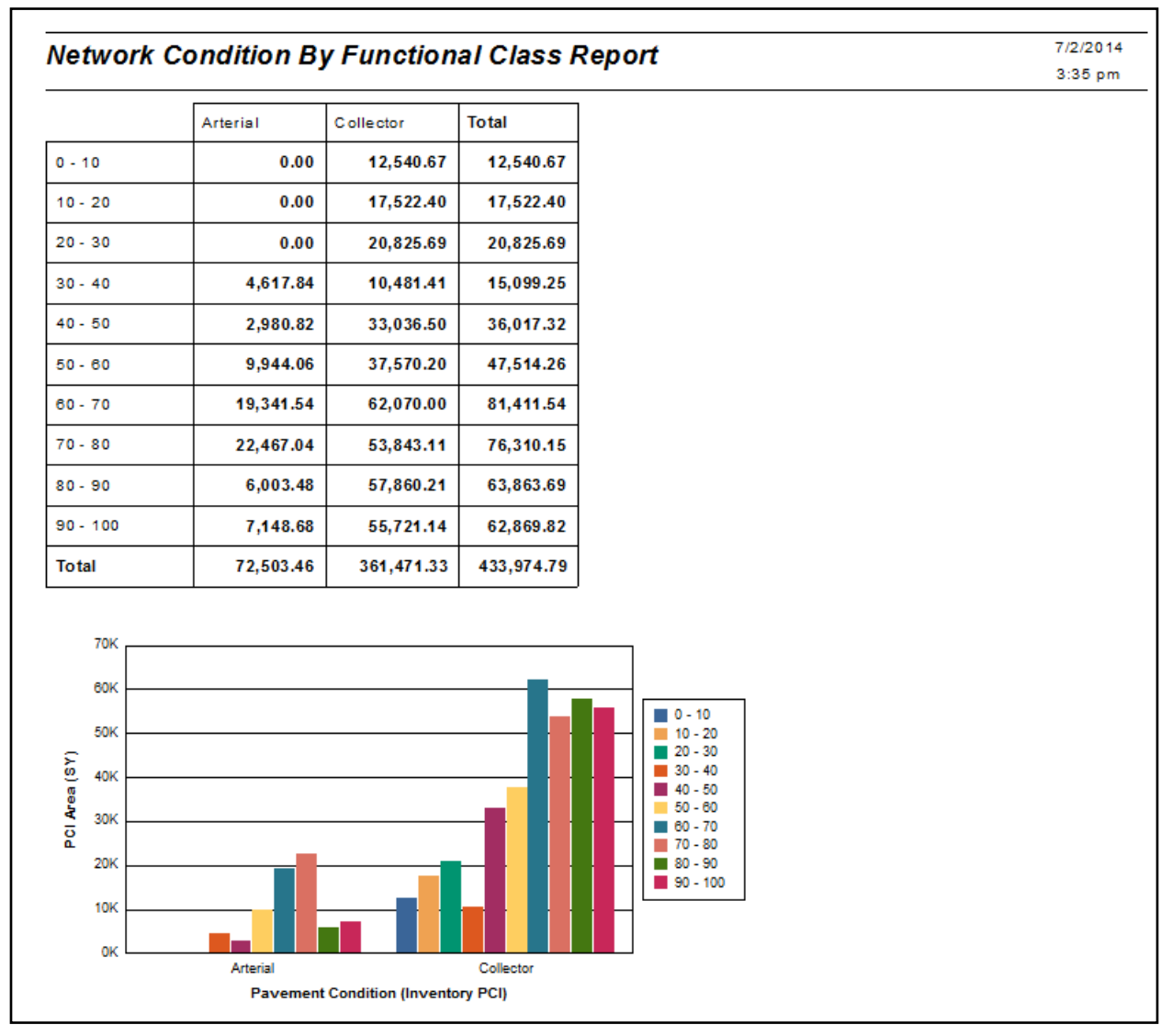

This module has fields utilizing several tables so it would be worthwhile to check **Field Definitions** to make sure we bring in all of the pertinent tables.

We will be using the following fields:

Inventory PCI (STPVFLD\_FD\_PCI) Total Area (STSUBSEG\_SB\_TAREA) Street Classification (STNET\_SN\_CLAS\_TY)

- 1. Open Crystal Reports and select New Reports >> Cross-Tab Report Wizard.
- 2. Expand Create New Connection.
- 3. Open ODBC (RDO).
- 4. Within *Data Source Selection* select *GBAStret001* >> *Finish* (You may need to provide User Name and Password here).
- 5. Move the necessary tables from Available Data Sources to Selected Tables.

| 💾 Cross-Tab Report Creation Wizard             | <u>×</u>                         |
|------------------------------------------------|----------------------------------|
| Data<br>Choose the data you want to report on. |                                  |
| Available Data Sources:                        | Selected Tables:                 |
|                                                | < Back Next > Finish Cancel Help |

6. Click Next and link as follows. Remember to "Left Outer Join" between tables.

| 🖺 Cross-Tab Report Creation Wizard                                                                                                    | X                                                                                                    |
|----------------------------------------------------------------------------------------------------|----------------------------------------------------------------------------------------------------|
| Link Link together the tables you added to the report.                                                                                                    |                                                                                                    |
| STEVELD<br>FD_JD<br>FD_SB_JD<br>FD_DATE<br>FD_CREW<br>FD_MST_REC<br>FD_DATC<br>FD_MST_REC<br>FD_DATC<br>FD_MST_REC<br>FD_MST_REC<br>FD_MST_ST_SD<br>FD_MST_REC<br>FD_MST_REC<br>FD_MST_RCC<br>FD_MST_RCC<br>FD | Auto-Arrange Auto-Link By Name By Key Link Order Links Order Links Delete Link Link, Options Index Legend |

7. Click Next. Set up the Columns, Rows, and Summary Fields as follows:

| Eross-Tab Report Creation Wizard                                |                                                                                                    | x |
|-----------------------------------------------------------------|----------------------------------------------------------------------------------------------------|---|
| Cross-Tab<br>Add rows, columns and summarized fields to the cro | ross-tab from the available fields.                                                                    | 3 |
| Available Fields:                                               | Cross-Tab<br>Columns:<br>STNET.SN_CLAS_TY<br>Summary Fields:<br>Sum of STSUBSEG.SB_TAREA<br>Sum<br>Sum |   |
|                                                                 | < Back Next > Finish Cancel Help                                                                       |   |

- 8. Click **Next**. At this time, we will skip the charting option.
- 9. Click **Next**. We would like to filter for the Most Recent Records (**STPVFLD.FD\_MST\_REC**).

| 🖺 Cross-Tab Report Creation Wizard                                                                                                    |                             | ×    |
|----------------------------------------------------------------------------------------------------|-----------------------------|------|
| <b>Record Selection</b><br>(Optional) Select a subset of information to display                                                                                                    | lay.                        | 8    |
| Available Fields:<br>STPVFLD<br>FD_ID<br>FD_SB_ID<br>FD_SB_ID<br>FD_CREW<br>FD_CREW<br>FD_MST_REC<br>FD_PATCH<br>FD_NE_CONCD<br>FD_SW_CONCD<br>FD_SW_CONCD<br>FD_SW_CONTY<br>FD_SW_CONTY<br>FD_SW_CEST<br>FD_SW_CEST<br>FD_NE_SWCCD<br>FD_SW_SWCCD<br>FD_SW_SWCCD<br>FD_SW_SWCCD<br>FD_SW_SWCCD<br>FD_SW_SWCCTY<br>FD_SW_SWCTY<br>FD_SW_E | Filter Fields:              |      |
|                                                                                                    | < Back Next > Finish Cancel | Help |

- 10. Click Next. Leave the Grid Style as Original.
- 11. Click Finish.
- 12. Save the report in the **Street** report folder as **LC\_PCIClass.rpt**.

A report has been created.

This is the Cross-Tab object that has been created.

|      | Arterial | Collector | Residentia | Total    |
|------|----------|-----------|------------|----------|
| 6.90 | 0.00     | 1,267.33  | 0.00       | 1,267.33 |
| 7.75 | 0.00     | 3,830.56  | 0.00       | 3,830.56 |
| 8.45 | 0.00     | 458.22    | 0.00       | 458.22   |
| 8.90 | 0.00     | 1,022.33  | 0.00       | 1,022.33 |

It shows every PCI value (6.9, 7.75, 8.45...). We would like to group the PCI values to make the data more manageable.

#### Cross-Tab Expert, Grouping

There are various options that can be set up in the Cross-Tab Expert.

At this time the Group Options... will be set up.

- 1. Right click in the empty top-left corner of the table and select Cross-Tab Expert...
- 2. Click on the STPVFLD.FD\_PCI field in the Rows box to highlight it.

| Add rows, columns and a summarized field to the grid<br>The summarized field's values and totals will be display<br>with each column value. | from the available fields<br>yed in the cells of the grid, for each row value crossed |
|----------------------------------------------------------------------------------------------------|---------------------------------------------------------------------------------------|
|                                                                                                    | Cross-Tab                                                                             |
| Available Fields:   Report Fields  STNET.SN_CLAS_TY  STPVFLD.FD_PCI  STSUBSEG.SB_TAREA                                                      | Columns:                                                                              |
| GBAStret001 (ODBC (RDO))                                                                                                    | Group Options                                                                         |
| SN_ID<br>SN_COM_ID<br>SN_ST_SID<br>SN_ST1_SID<br>SN_ST2_SID                                                                                 | Rows:                                                                                 |
| Browse Data Find Field New Formula Edit Formula                                                                                             | Group Options Change Summary                                                          |

3. Click on **Group Options**... This will open the various grouping options that we have previously used.

4. Using the drop down box below the field name, select "in specified order".

| Cross-Tab Group Options                                                | × |
|------------------------------------------------------------------------|---|
| Common Options Specified Order                                         |   |
| When the report is printed, the records will be sorted and grouped by: |   |
| STPVFLD.FD_PCI                                                         |   |
| in specified order.                                                    |   |
| Use a Formula as Group Sort Order                                      |   |
| The row will be printed on any change of:<br>STPVFLD.FD_PCI            |   |
| OK Cancel Help                                                         |   |

- 5. This should take you to the **Specified Order** tab. If that tab does not open, click on the tab name.
- 6. Enter the first group name.
  - "0 10"

| Cross-Tab Grou | o Options          |        | ×     |
|----------------|--------------------|--------|-------|
| Common Optic   | ons Specified Orde | er     |       |
| Named Group:   |                    |        |       |
| 0 - 10         |                    |        | •     |
|                |                    |        | +     |
|                |                    |        | +     |
| New            | Edit               | D      | elete |
|                |                    |        |       |
|                |                    |        |       |
|                | ОК                 | Cancel | Help  |

7. Click New. (Or, you can click New and enter the group name in the Define Named Group box.)

- 8. Select "**is between**" from the drop down box. Two boxes appear allowing you to set the upper and lower limits of the group. Enter the appropriate values.
- 9. Click **OK** and continue the process until all of the ranges have been entered.

| 💾 Define Named Gi | oup         |      |             | × |
|-------------------|-------------|------|-------------|---|
| Group Name:       | 0 - 10      |      |             | _ |
| STPVFLD.FD_PCI    | <new></new> |      |             |   |
| is between        | • 0         | and  | <u>_</u>    | ] |
|                   | 9.          | 99   | •           | ] |
|                   |             |      |             |   |
| ОК                | Cancel      | Help | Browse Data |   |

| Cross-Tab Group C                                                        | ptions          |        |       | × |
|--------------------------------------------------------------------------|-----------------|--------|-------|---|
| Common Options                                                           | Specified Order | Others |       |   |
| Named Group:                                                             |                 |        |       |   |
|                                                                          |                 |        | •     |   |
| 0 - 10<br>10 - 20<br>20 - 30<br>30 - 40<br>40 - 50<br>50 - 60<br>60 - 70 |                 |        | • *   |   |
| New                                                                      | Edit            | D      | elete |   |
|                                                                          |                 |        |       |   |
|                                                                          |                 |        |       |   |
|                                                                          | ок              | Cancel | Help  |   |

- 10. Click OK
- 11. Click **OK** again to close the *Cross-Tab Expert*.

The report now looks like this:

|          | Arterial  | Collector | Residential | Total     |
|----------|-----------|-----------|-------------|-----------|
| 0 - 10   | 0.00      | 12,541.26 | 0.00        | 12,541.26 |
| 10 - 20  | 1,766.33  | 15,337.62 | 0.00        | 17,103.95 |
| 20 - 30  | 0.00      | 18,502.09 | 0.00        | 18,502.09 |
| 30 - 40  | 4,617.84  | 7,977.52  | 470.56      | 13,065.92 |
| 40 - 50  | 2,980.82  | 9,800.53  | 535.83      | 13,317.18 |
| 50-60    | 11,124.56 | 54,284.62 | 0.00        | 65,409.18 |
| 60 - 70  | 46,264.87 | ·····     | 1,285.56    | ·····     |
| 70-80    | 23,614.21 | 57,101.67 | 0.00        | 80,715.88 |
| 80 - 90  | 6,003.48  | ·····     | 0.00        |           |
| 90 - 100 | 7,148.68  | 70,989.21 | 779.72      | 78,917.61 |
| Others   | 0.00      | 28,380.30 | 0.00        | 28,380.30 |
| Total    | ·····     | ·····     | 3,071.67    | ·····     |

To see all of the number fields, the cells size will need to be increased.

- 12. Click on one of the blocked out fields (######). This will activate the sizing handles.
- 13. Click and drag the sizing handle to increase the width of the cell. All of the cells for this field will increase in size.
- 14. Change the Column titles to Bold, right aligned and the Area values beneath to not bold.
- 15. Save

|          | Arterial   | Collector  | Residential | Total      |
|----------|------------|------------|-------------|------------|
| 0 - 10   | 0.00       | 12,541.26  | 0.00        | 12,541.26  |
| 10 - 20  | 1,766.33   | 15,337.62  | 0.00        | 17,103.95  |
| 20 - 30  | 0.00       | 18,502.09  | 0.00        | 18,502.09  |
| 30 - 40  | 4,617.84   | 7,977.52   | 470.56      | 13,065.92  |
| 40 - 50  | 2,980.82   | 9,800.53   | 535.83      | 13,317.18  |
| 50-60    | 11,124.56  | 54,284.62  | 0.00        | 65,409.18  |
| 60 - 70  | 46,264.87  | 110,258.58 | 1,285.56    | 157,809.01 |
| 70 - 80  | 23,614.21  | 57,101.67  | 0.00        | 80,715.88  |
| 80 - 90  | 6,003.48   | 104,884.68 | 0.00        | 110,888.16 |
| 90 - 100 | 7,148.68   | 70,989.21  | 779.72      | 78,917.61  |
| Others   | 0.00       | 28,380.30  | 0.00        | 28,380.30  |
| Total    | 103,520.79 | 490,058.08 | 3,071.67    | 596,650.54 |

These Cross-Tab options are worth reviewing. The style might catch the eye of the reader to tempt them to read the data.

## Cross-Tab Expert, Style

| Cross-Tab Expert                                                                     |        |        |       |        |        | × |
|--------------------------------------------------------------------------------------|--------|--------|-------|--------|--------|---|
| Cross-Tab Style Customize Style                                                      |        |        |       |        |        |   |
| Add style to the grid<br>Select a predefined style to apply to the gr                | id.    |        |       |        |        |   |
| Original<br>Basic - Blue<br>Basic - Indigo<br>Basic - Community Blue<br>Basic - Teal |        |        |       |        |        |   |
| Basic - Gold<br>Basic - Terra Cotta                                                  |        |        | 2000: |        | x0000X |   |
| Basic - Gray Scale                                                                   |        |        | 1001  | X0000X |        |   |
| Silver Sage 1                                                                        | X000X  | XXX    | 0.00  | 0.00   | 0.00   |   |
| Old Photograph<br>Sepia                                                              |        | x0000X | 0.00  | 0.00   | 0.00   |   |
| Honey Mustard<br>Diion                                                               | xxxxxx |        | 0.00  | 0.00   | 0.00   |   |
| Beach Blue<br>Grape Gelato<br>Blue Jeans<br>Boarder Orange<br>Custom                 |        |        |       |        | 1      |   |

## Cross-Tab Expert, Customize Style

| Cross-Tab Expert                   |                           |                              |                              | × |
|------------------------------------|---------------------------|------------------------------|------------------------------|---|
| Cross-Tab Style Customize St       | yle                       |                              |                              |   |
| (Optional) Customize the grid's st | yle                       |                              |                              |   |
| Select a row or column name to ch  | noose its background colo | r. Modify other optio        | ns as desired.               |   |
|                                    |                           | Columns:                     |                              |   |
|                                    |                           | STNET.SN_CLAS_               | TY                           |   |
|                                    |                           | Grand Total                  |                              |   |
| Rows:                              |                           |                              |                              |   |
| STPVFLD.FD_PCI                     |                           | Summarized Fields            | S:                           |   |
| Grand Total                        |                           | <ul> <li>Vertical</li> </ul> | Show Labels                  |   |
|                                    |                           | Horizontal                   |                              |   |
| Group Options                      |                           |                              |                              |   |
| Suppress Subtotal                  |                           | Alias for Formulas:          | STNET.SN_CLAS_TY             |   |
| Suppress Label                     |                           | Background Color:            | Custom 👻                     |   |
| Grid Options                       |                           |                              |                              |   |
| Indent Row Labels                  | Repeat Row Labe           | els                          | Suppress Empty Rows          |   |
| 0.50 in                            | 📝 Keep Columns To         | gether                       | Suppress Empty Columns       |   |
| Indent Column Labels               | Column Totals on          | Тор                          | Suppress Row Grand Totals    |   |
|                                    | Row Totals on Le          | ft                           | Suppress Column Grand Totals |   |
| 0.13                               | Show Cell Margin          | s                            | Format Grid Lines            |   |
|                                    |                           |                              |                              |   |

Example 25A

#### Graph Using Cross-Tab Data

We will now create a graph using the information from the **Cross Tab** object created in the previous example.

- 1. Click on the report *Design* tab and increase the size of the *Report Footer* section to about 3".
- 2. Click on Insert Chart 🛍 or click on Insert and then Chart.
- 3. Click the chart box frame into the *Report Footer* section.
- 4. The Chart Expert dialogue opens.
- 5. In the **Data** tab select **Cross-Tab**.
- 6. Use the drop down arrows to choose the appropriate fields and formulas.

| Chart Expert       |                                   | X |
|--------------------|-----------------------------------|---|
| Type Data Axes     | Options Color Highlight Text      |   |
| Layout             | Data                              |   |
| Advanced           | On change of:<br>STNET.SN_CLAS_TY |   |
| Group              | Subdivided by:                    |   |
|                    | Show:                             |   |
| UTOSS-T AD<br>OLAP | Sum or STSUBSEG.SB_TAREA          |   |
|                    |                                   |   |
|                    | OK Cancel Help                    |   |

#### 7. Click OK.

The chart now looks like this:

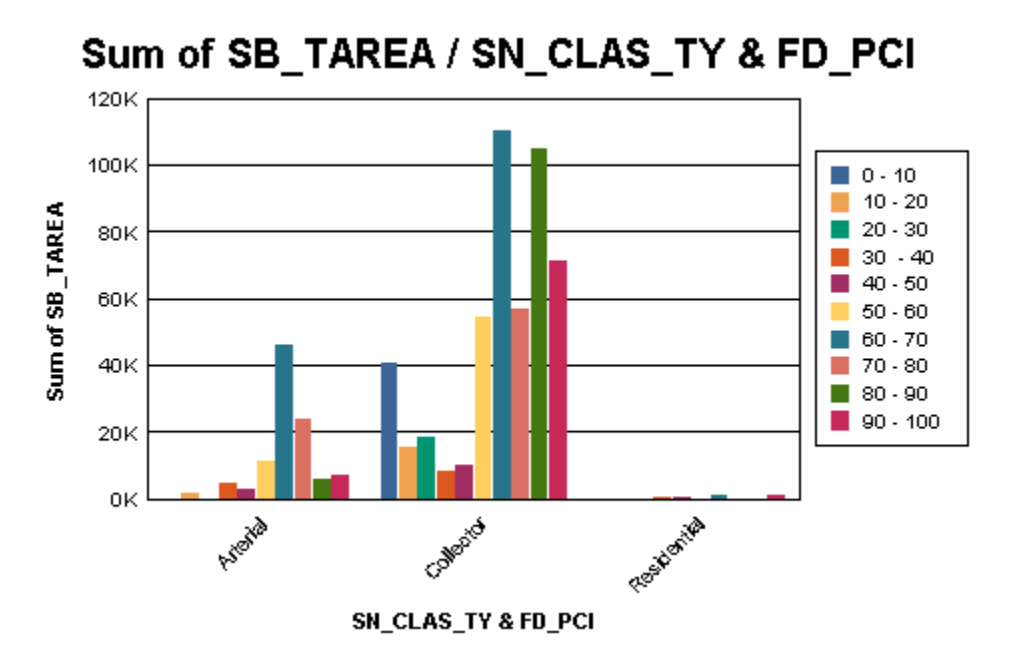

8. The **Chart Expert** can be used to modify the titles (**Text** tab).

| Туре    | Data         | Axes | Options | Color Hi  | ighlight | Text     | ]                    |      |   |  |
|---------|--------------|------|---------|-----------|----------|----------|----------------------|------|---|--|
|         |              |      |         |           |          |          |                      |      |   |  |
| - Litle | es           |      | ,       | Auto-Text |          |          |                      |      |   |  |
|         | Title:       |      |         |           |          |          |                      |      |   |  |
|         | Subtitle:    |      |         |           | [        |          |                      |      |   |  |
|         | Footnote     |      |         |           |          |          |                      |      |   |  |
|         | Course title |      |         |           | Pavom    | ant Con  | dition (Inventory    | PCI) |   |  |
|         | Group title  | 5.   |         |           | raveili  | eni Coni | ution (inventory     | rcij |   |  |
|         | Data title:  |      |         |           | PCI Are  | ea (SY)  |                      |      |   |  |
|         |              |      |         |           |          |          |                      |      |   |  |
|         |              |      |         |           |          |          |                      |      |   |  |
| - For   | mat          |      |         |           |          |          |                      |      |   |  |
|         |              |      |         |           |          | T#       | 0                    |      |   |  |
|         | <i> </i>     | \aBb | CcXx    | í yZz     |          | Su       | btitle               |      | Ê |  |
|         | 1            |      | ,       |           |          | Fo       | otnote<br>aend title |      |   |  |
|         |              |      |         | Font      |          | G        | oun title            |      | - |  |

- 9. To read the Group axis (x-axis) horizontally, click on one of the titles.
- 10. Right click and select Format Axis Label.
- 11. Change the rotation to Normal.

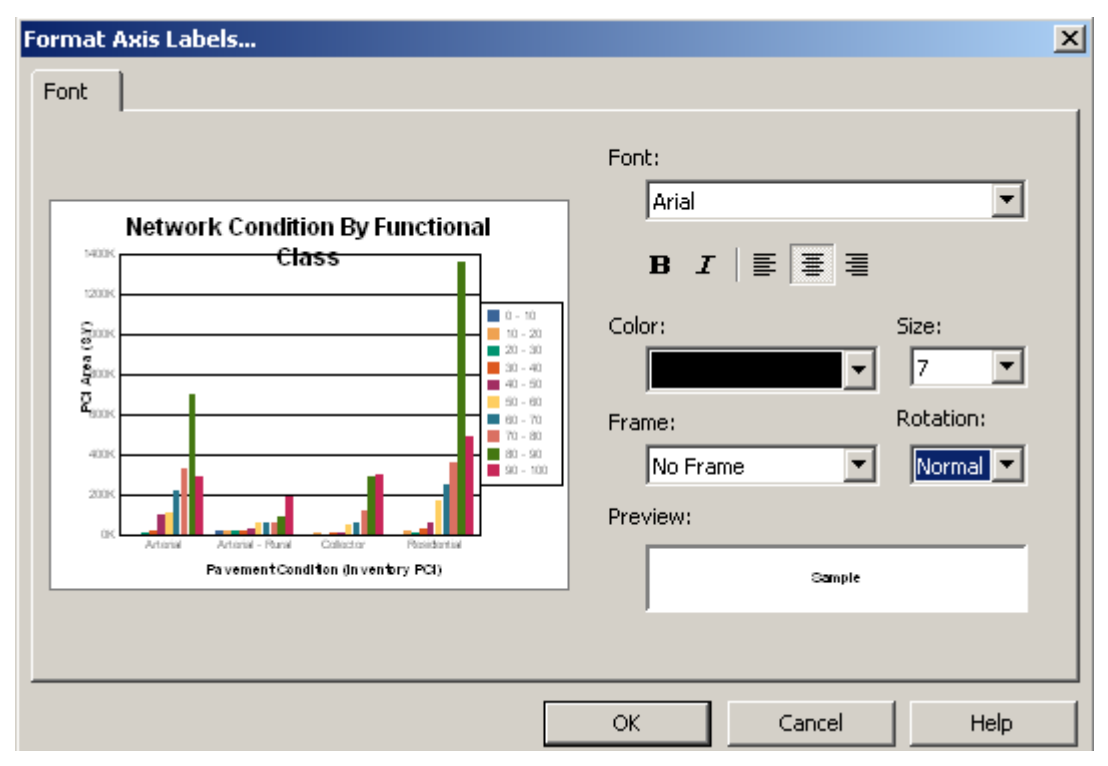

12. Click OK. The changes will be applied to the chart.

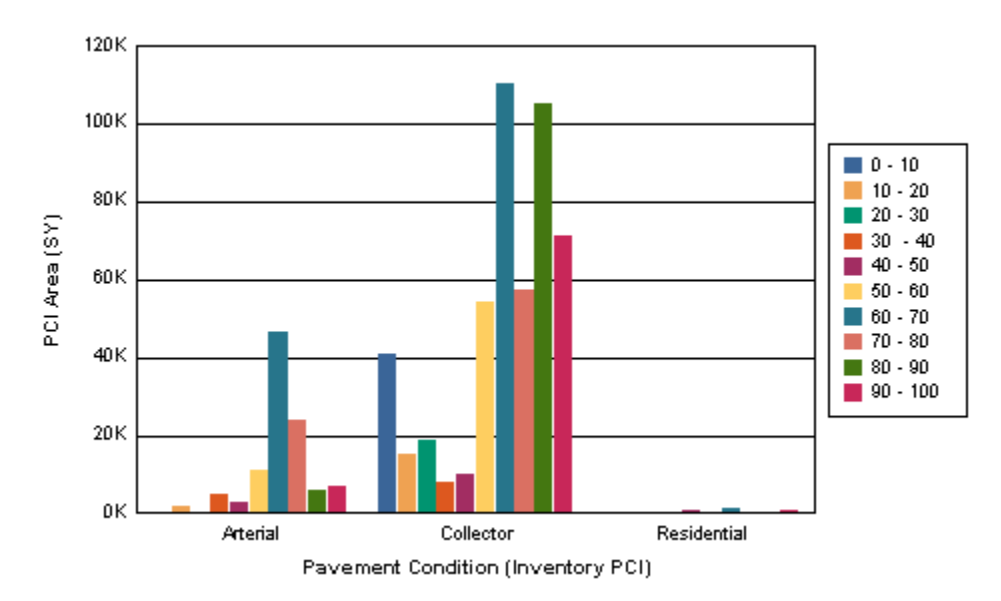

13. The Cross-Tab object can be left at the top of the report in the Report Header, moved to the Report Footer or it can be suppressed, leaving the graph on its own.

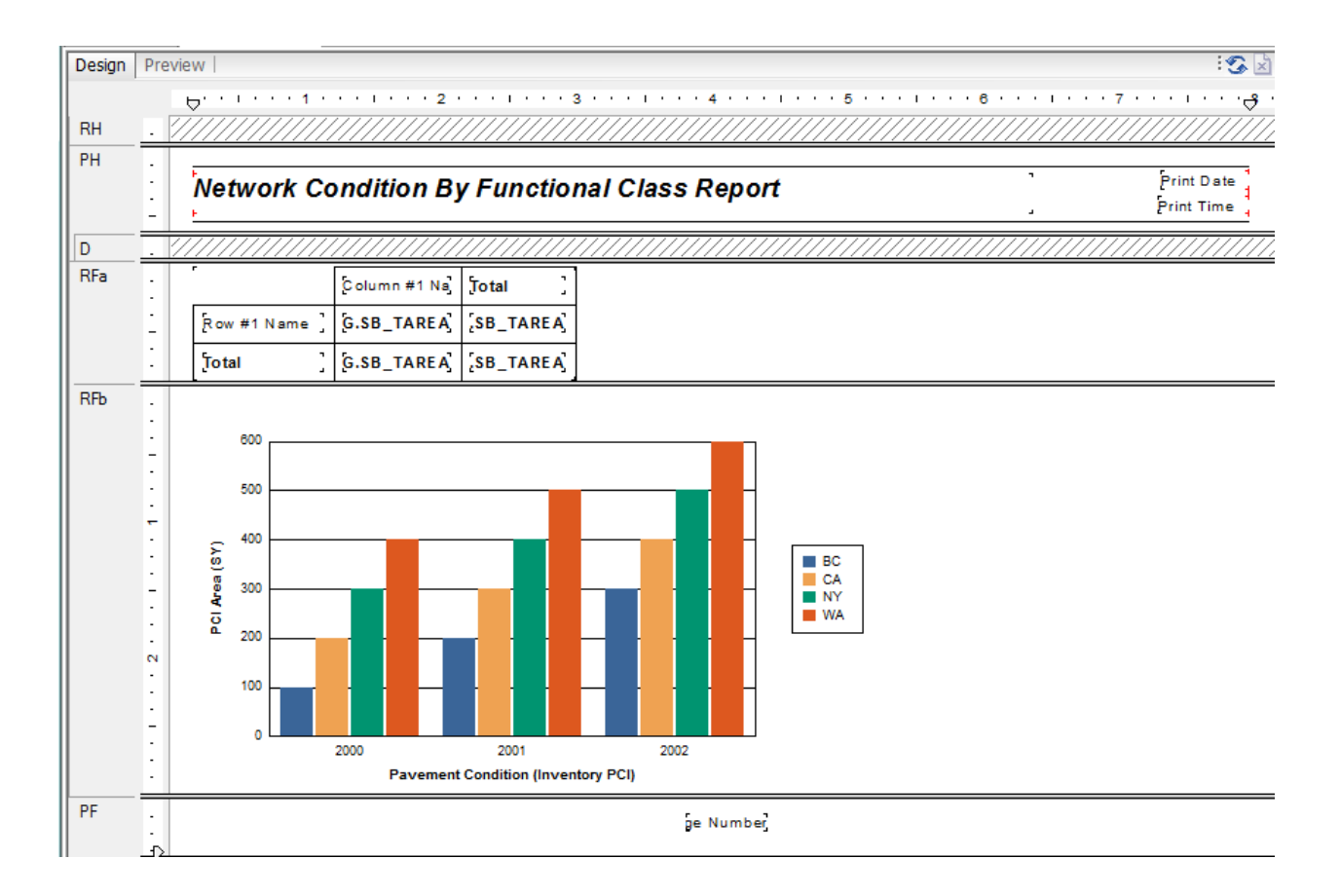

Clean up modifications will probably be necessary such as the Report Title, date and time.

#### 14. Save the report in the Street folder as LC\_PCIClass.rpt.

Note: "Because cross-tabs are calculated during the first report pass (While Reading Records), you cannot use second-pass formulas in cross-tabs. You can use only formulas that calculate during the first pass. However, you can base a chart or a map on a cross-tab, because cross-tabs are processed before charts and maps." The Complete Reference Crystal Reports 10, Peck, 2004

Example 26A

## Cross-Tab Dates

This report shows the number of Work Orders a person created in a specific date range. It shows the number for each day and day of the week.

|      |   | Work Order<br>?Report Subtitle<br>@Title | r Count I                                                                | Report                                  | ]                                       |                                         |  |  |  |  |
|------|---|------------------------------------------|--------------------------------------------------------------------------|-----------------------------------------|-----------------------------------------|-----------------------------------------|--|--|--|--|
| GH1  |   | //Eroup/#YMane//                         | //sroup/#YHane////////////////////////////////////                       |                                         |                                         |                                         |  |  |  |  |
| D    |   | ///####WW///                             | //w/d_k/v/watetek///////w/d_/vixist/ast///////////////////////////////// |                                         |                                         |                                         |  |  |  |  |
| GF1a |   | //\$rder,wo_hum                          | \$`E`P <u>`</u> ///////                                                  | /////////////////////////////////////// | /////////////////////////////////////// | /////////////////////////////////////// |  |  |  |  |
| GF1b |   | //WO/HHSTAF///                           | ///////////////////////////////////////                                  | /////////////////////////////////////// | /////////////////////////////////////// | /////////////////////////////////////// |  |  |  |  |
| RF   | : | r                                        | [ Colu                                                                   | mn #1 Name                              | ′ Total                                 |                                         |  |  |  |  |
|      | - |                                          | ်။ #2 Name]                                                              | ţotal 📜                                 |                                         |                                         |  |  |  |  |
|      | : | Row #1 Name ]                            | [NUMBER]                                                                 | NUMBER                                  | [NUMBER]                                |                                         |  |  |  |  |
|      | ÷ | [Total ]                                 | [NUMBER]                                                                 | (NUMBER)                                | [NUMBER]                                |                                         |  |  |  |  |

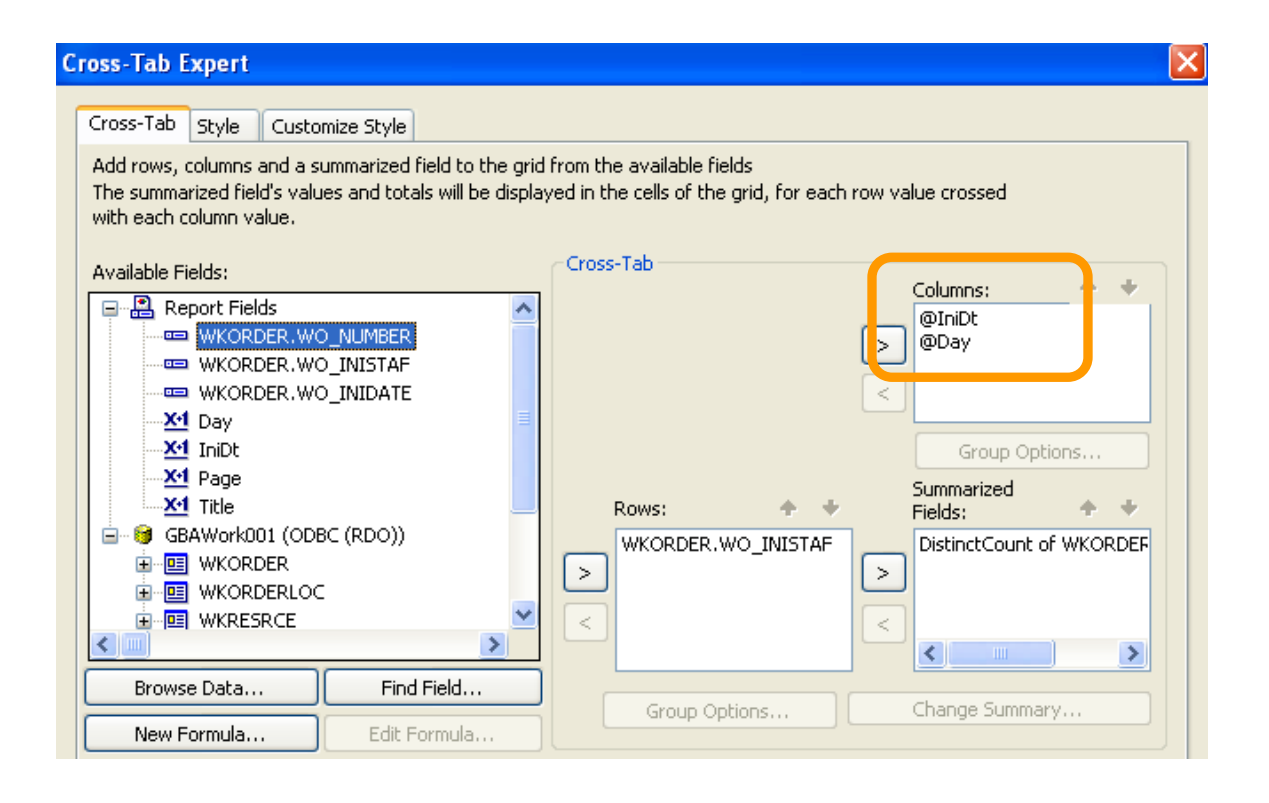

#### IniDt formula:

Date({WKORDER.WO\_INIDATE})

#### Day formula:

["Sun", "Mon", "Tues", "Wed", "Thur", "Fri", "Sat"] [DayOfWeek({@IniDt})]

In the Customize Tab make sure the Suppress Subtotal box is checked.

| Cross-Tab Expert                                                                                                 |                                                                                                    | × |
|----------------------------------------------------------------------------------------------------|----------------------------------------------------------------------------------------------------|---|
| Cross-Tab Style Customize Style<br>(Optional) Customize the grid's style<br>Select a row or column name to choos | e its background color. Modify other options as desired.                                                                                                    | ] |
| Rows:                                                                                                    | Columns:<br>Columns:<br>Col |   |
| WKORDER.WO_INISTAF<br>Grand Total                                                                                | Summarized Fields:<br>• Vertical Show Labels<br>• Horizontal                                                                                                    |   |
| Group Options  Suppress Subtotal  Suppress Label                                                                 | Alias for Formulas: @ModDt<br>Background Color: Custom                                                                                                    |   |
| Grid Options Indent Row Labels 0.50 jm Indent Column Labels 0.13 in                                              | Repeat Row Labels       Suppress Empty Rows         Keep Columns Together       Suppress Empty Columns         Column Totals on Top       Suppress Row Grand Totals         Row Totals on Left       Suppress Column Grand Totals         Show Cell Margins       Format Grid Lines                                                                                                    |   |

## Work Order Count Report

| 7/1/2010 To 8/30/2010 |         |         |       |  |  |  |  |
|-----------------------|---------|---------|-------|--|--|--|--|
|                       | 7/22/10 | 7/28/10 | Total |  |  |  |  |
|                       | Thur    | Wed     |       |  |  |  |  |
| pthomas               | 0       | 1       | 1     |  |  |  |  |
| ycortez               | 1       | 0       | 1     |  |  |  |  |
| Total                 | 1       | 1       | 2     |  |  |  |  |

To format the date field, you can right click on the date field and choose Format Field then click on the Date tab and select the formatting.

# Cross-Tab Column and Row Titles

|          |               |                         |                        |                              |                         | Leave Type           |
|----------|---------------|-------------------------|------------------------|------------------------------|-------------------------|----------------------|
|          |               | Administrative<br>Leave | Docked Family<br>Leave | Docked<br>Unexcu <i>s</i> ed | Family Leave<br>Holiday | Family Leave<br>Sick |
| Employee | Ben Burges    | 0                       | 0                      | 0                            | 0                       | 0                    |
|          | David Gossman | 0                       | 0                      | 0                            | 0                       | 2.00                 |

The titles "Leave Type" and "Employee" are part of the Cross-Tab. Formulas were created for the titles: @Leave Type

"Leave Type"

#### @Employee

"Employee"

Then the cross-tab uses the formulas as the first field in the Columns and Rows choices.

| Cross-1         | Fab Expert                                                |                                             |           |                    |             |            |                           |           | × |
|-----------------|-----------------------------------------------------------|---------------------------------------------|-----------|--------------------|-------------|------------|---------------------------|-----------|---|
| Cross<br>Add r  | -Tab Style Cusi                                           | omize Style<br>summarized field to the grid | l from th | ie available field | s           |            |                           |           | 7 |
| The s<br>with e | ummarized field's va<br>each column value.                | lues and totals will be displa              | yed in ti | he cells of the g  | rid, for ea | ach row va | lue crossed               |           |   |
| Availa          | able Fields:                                              |                                             |           |                    |             |            | Columns:                  | + +       |   |
|                 | Report Fields     WKORDER.V     WKRESRCE.'     WKRESRCE.' | VO_CAT_CD<br>WR_TIME_CD<br>WR_RYP_CD        |           |                    |             | > <        | @LeaveType<br>WKRESRCE.WI | R_TIME_TY |   |
|                 |                                                           | NR RSRC TY                                  |           |                    |             |            | Group Opt                 | tions     |   |
|                 | WKRESRCE.                                                 | WR_TIME_TY                                  |           |                    |             |            | Europeniand               | 10113111  |   |
|                 | - WKRESRCE.                                               | WR_UNITS                                    |           | Rows:              | +           | +          | Summanzeu<br>Fields:      | + +       |   |
|                 |                                                           |                                             | >         | @Employee<br>@Name |             |            | Sum of WKRES              | RCE.WR_UP |   |
| <               | Employee                                                  | >                                           |           |                    |             |            | <                         |           |   |
|                 | Browse Data                                               | Find Field                                  |           | Crown Oaki         |             |            | Change Summa              |           |   |
|                 | New Formula                                               | Edit Formula                                |           | Group Optic        | лпร         |            | change punna              | iy        |   |